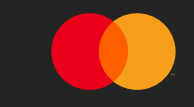

# English Version

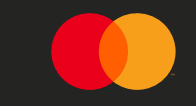

# Extract and convert from .csv to .xlsx

#### Export & convert data from PBRC (.CSV) to XL file

MCBS Invoice Details \*

Open "Add/Remove columns"

2: Ensure the following boxes are selected:

- Activity ICA
- Billing date
- Billing event
- Charge amount
- Charge type
- Collection method code
- Currency
- Event description
- Fee Subcategory
- GL Company number
- Invoiced flag
- Quantity
- Rate
- Service code
- Tax amount local
- Total Charge

| dd/Remove Columns  Limit of 300 rows for display below |           | Eas Catagony            | Fao Subatagon                       | Satulas Cada | Ties Event | Billing Event | Event legerintian   |
|--------------------------------------------------------|-----------|-------------------------|-------------------------------------|--------------|------------|---------------|---------------------|
| Search                                                 |           | Tee Category            | r ee Sobcategory                    | Service Code | The Event  | Dining Event  | Even Description    |
| Select All                                             | mer Fees  | Other Customer Services | MPS Bill Payment - B2C              | NO           |            | 10142         | B2C eFaktura Pay    |
| Activity ICA                                           | mer Fees  | Other Customer Services | MPS Reconciliation - Egiro          | N9           |            | 14160         | egiro . Assignment  |
| Billable ICA                                           | mar Foor  | Other Customer Services | MPS Pillpoyment AvtaloGiro          | NO           |            | 1             | Sufficient funds of |
| ✓ Billing Date                                         | iner rees | Other Costomer Services | MP3 Blipdyment - Avtaleono          | 110          |            |               | Sofficienc ronds co |
| ✓ Billing Event                                        | Fees      | Other Issuing Services  | MPS Reconciliation - OCR giro       | N9           |            | 17207         | OCR - registration  |
| Charge Amount                                          | Fees      | Other Issuing Services  | MPS Giro & Dist - Papirdistribusjon | N1           |            | 22368         | Print - basic       |
| 🗹 Charge Type                                          | Fees      | Other Issuing Services  | MPS Giro & Dist - NetShare NO       | N3           |            | 12772         | Nettpost closing s  |
| Collected Flag                                         |           |                         |                                     |              |            |               |                     |
| Collection Method Code                                 | Hees      | Other Issuing Services  | MPS BIII Payment - B2B              | NU           |            | 12092A        | Adjustment B2B e    |
|                                                        | Fees      | Other Issuing Services  | MPS Giro & Dist - Papirdistribusjon | N3           |            | 13597         | Delations due date  |
| Apply Reset                                            | mer Fees  | Other Customer Services | MPS Billoovment - AvtaleGiro        | NÖ           |            | 13004         | Elektronic signing  |

#### Click "Export"

File is saved in standard download location Collapse 🛓

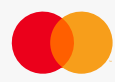

### Convert from CSV (one column) to multiple columns (1/2)

#### Open .csv file from downloaded location

|                        | 2: Select "Data" 3: Select "Text to<br>Columns"                                                                                                    |
|------------------------|----------------------------------------------------------------------------------------------------|
|                        | AutoSwe 🖅 🖂 🖓 - 🗇 - e RAT MCRSmooleChristia 0114/1319/200 v D. Search                                                                                                    |
|                        | File Home Insert Page Layout Formulas Data Review View Automate Add-ins Smart View Help                                                                                                    |
| : Select column<br>A″) | Get From From The Price Sconcettions Refer to Properties Refer to Properties Refer to |
|                        | Get & Transform Data     Queries & Connections     Data Types     Soft & Filter     Data       ▼     I     X     ✓     fs     From Date,03-01-2023     Text to Columns                                                                                                    |
|                        | Out set         Public         Retricted         Confidential         Split a single column of text into                                                                                                    |
|                        | A     B     C     D     E     F     G     H     I     J     K     L     M     N     O     P     Q     Fore sample, you can separate a column (III amount into separate a column (III amount into separate a column (IIII amount into separate a column (IIII amount into separate a column (IIII amount into separate a column (IIII amount into separate a column (IIII amount into separate a column (IIII amount into separate a column (IIII amount into separate a column (IIIIII amount into separate a column (IIIIII amount into separate a column (IIIIIIIIIIIIIIIIIIIIIIIIIIIIIIIIIIII                                                                                                    |
|                        | 6 Group Nupbers"                                                                                                    |
|                        | 1         Page 104 High Page 104 High Pa                                |
|                        | 14 Total Billing (USD), 16766748.01<br>15 Billed Curlencies, 1<br>16 Activity (Ks., 1<br>17 Invoices Generated, 56<br>18 Unique Billing Events, 246                                                                                                    |

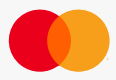

### Convert from CSV (one column) to multiple columns (2/2)

| In first window select:<br>"Delimited"                                                                                                    | In second window<br>select: "Comma"                                                                                                    | Click: Finish                                                                                                    |                                                                                       |
|----------------------------------------------------------------------------------------------------|----------------------------------------------------------------------------------------------------|----------------------------------------------------------------------------------------------------|---------------------------------------------------------------------------------------|
| Convert       Columns Wizard - Step 1 of 3       ?         The Text      d has determined that your data is Delimited.       If this is - ect, choose Next, or choose the data type that best describes your data.         Original Jata type       Choos: the file type that best describes your data: | X     onvert Text to Columns Wizard       is screen lets you set the delimit the preview below.       'elimiters       Tab       Sequencion       Treat or       'goma       Text guain       Space       Otata greeview       From Date       Data greeview       From Date       Data greeview       From Date       Data greeview       From Date       Data greeview       From Date       Data greeview       From Date       Data greeview       From Date       Data greeview       From Date       Data greeview       From Date       Data greeview       From Date       Data greeview       From Date       Data greeview       From Date       Data greeview       From Date       Data greeview       From Date       Bull greeview | - Step 2 of 3  ters your data contains. You can see how your  ected  onsecutive delimiters as one ier:  Cancel  Cancel  Cance | Output: Text split in<br>different columns which<br>can now be saved as .xlxs<br>file |
| 03-30-2023 I234 Customer Fees Other Customer MP's Billpaymer NU                                                                                                    | 10180 ATG - Rep                                                                                                    | iacem 1227 U 0.27791361                                                                                                    | 341 U 34.1 Charge                                                                     |

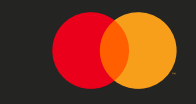

# Aggregate data using pivot table

#### Create pivot output from data table

#### File now includes daily data which needs to be aggregated

| AutoSave 💽                              | 0 🛛 🖓 - 🤆            | l ~ ⇒                                                        |              | PBRC sample file.csv 🗸                |         | _                | 𝒫 Sear | :h                      |                       |                 |                  |
|-----------------------------------------|----------------------|--------------------------------------------------------------|--------------|---------------------------------------|---------|------------------|--------|-------------------------|-----------------------|-----------------|------------------|
| File Home                               | Insert Pa            | ge Layout Form                                               | ılas Data    | Review View Auto                      | mate Sn | art View Help    |        |                         |                       |                 |                  |
| PivotTable Recom                        | mended Table         | Picture<br><sup>™</sup> Shapes<br><sup>™</sup> Icons<br>Mada | 제 Smart      | tArt<br>nshot ~ ☐ Get Add-ins         | Recomm  |                  | Maps I | PivotChart Element      | Chart Da<br>% Percent | sta Capture     | 3D Line Colum    |
| <ul> <li>Pivor</li> <li>Tabi</li> </ul> | tlables              |                                                              |              | Add inc                               | Chi Chi | ints Charte      | Ť      |                         | think call            |                 | Map ~            |
| lab                                     | 105                  |                                                              |              | Add+IIIS                              |         | charts           |        | 121                     | trinik-cen            |                 | Tours Spann      |
| A21 *                                   | : × ✓                | fx CHRG_DT                                                   |              |                                       |         |                  |        |                         |                       |                 |                  |
|                                         |                      |                                                              |              |                                       |         |                  |        |                         |                       |                 |                  |
| Ø Not set                               |                      |                                                              |              |                                       |         |                  |        | Restricted              | Confidentia           | Highly          | Confidential     |
|                                         | B C                  | D F                                                          | F            |                                       | . 11    |                  | м      | N O                     | p                     | 0               | R S              |
| 4 Country Cod                           | es                   | 0 0                                                          |              | 2) Click "Ins                         | sert"   |                  |        |                         |                       | 4               | N 5              |
| 5 Activity ICAs                         |                      |                                                              |              | · ·                                   |         |                  |        |                         |                       |                 |                  |
| 6 Group Numb                            | ers                  |                                                              |              |                                       |         |                  |        |                         |                       |                 |                  |
| 7 Registration                          | Numbers              |                                                              |              |                                       |         |                  |        |                         |                       |                 |                  |
| 8 Tax ID Numb                           | ers                  |                                                              |              |                                       |         |                  |        | PivotTable from table   | or range              |                 | ? ×              |
| 9 Invoice ICAs                          |                      |                                                              |              |                                       |         |                  |        | Select a table or range |                       |                 |                  |
| 10 Billing ICAs                         |                      |                                                              |              |                                       |         |                  |        | Table/Danger 1090       | C comple file'll      | CARDALECEAD     | *                |
| 11 Parent ICAs                          |                      |                                                              |              |                                       |         |                  | _      | Table Hangel            | e sumpre me .         |                 |                  |
| 12 Invoice Num                          | bers                 |                                                              |              |                                       |         |                  | _      | Choose where you wa     | nt the Pivot I a      | ble to be place |                  |
| 13                                      |                      |                                                              | 1)           | Mark all co                           | lle     |                  | _      | <u>N</u> ew Worksheet   |                       |                 |                  |
| 14 Total Billing                        | (USD)                |                                                              | ±)           | Mulk ull ce                           | 115     |                  |        | Existing Workshi        | tet                   |                 |                  |
| 15 Billed Curren                        | ncies                |                                                              |              |                                       |         |                  | _      | Location:               |                       |                 | Î                |
| 16 Activity ICAs                        |                      |                                                              |              |                                       |         |                  | _      |                         |                       | O               | K Cancel         |
| 17 Invoices Ger                         | ierated              |                                                              |              |                                       |         |                  |        |                         |                       |                 |                  |
| 18 Unique Billin                        | ig Events            | */17/2022                                                    |              |                                       |         |                  |        |                         |                       |                 |                  |
| 20                                      | 5 (030) . 4/ 1/ 2025 | - 4/ 1// 2023                                                |              |                                       |         |                  |        |                         |                       |                 |                  |
| 21 CHRG DT AC                           | TIVITY Custome       | r Year Month                                                 | FEE TYPE     | FEE CAT (FEE SUB (SERV C              | D       |                  | TY NUM |                         | ECHRG AM              | CHRG AMT        | AX AMT CHRG TYPE |
| 22 04-14-202                            | 1234 Test            | 2023                                                         | 4 Customer   | Other Cus MPS Bill P NO               |         | 22075 B2C eEakt  | 4339   | 0 192,333               | 7 834536              | 19.23337        | 0 Charge         |
| 23 04-14-202                            | 1234 Test            | 2023                                                         | 4 Issuer Fee | Other Issu MPS Giro N3                |         | 12196 Envelope   | 2827   | 0 257,607               | 7 728257              | 25,76077        | 0 Charge         |
| 24 04-14-202                            | 1234 Test            | 2023                                                         | 4 Customer   | Other Cus MPS Billp; NO               |         | 10184 ATG Trans  | 398    | 0 1296.64               | 6 516065              | 129.6646        | 0 Charge         |
| 25 04-14-202                            | 1234 Test            | 2023                                                         | 4 Customer   | Other Cus MPS Bill P N0               |         | 19237 B2C eFakt  | 277    | 0 1337.73               | 3 370552              | 133.7733        | 0 Charge         |
| 26 04-14-202                            | 1234 Test            | 2023                                                         | 4 Issuer Fee | Other Issu MPS Bill P N0              |         | 10138 Autogiro c | 8882   | 0 0.66                  | 1 5871                | 0.0661          | 0 Charge         |
| 27 04-14-202                            | 1234 Test            | 2023                                                         | 4 Issuer Fee | Other Issu MPS Bill P N0              |         | 12444 Autogiro c | 2785   | 0 79.406                | 1 221146              | 7.94061         | 0 Charge         |
| 28 04-14-202                            | 1234 Test            | 2023                                                         | 4 Issuer Fee | Other Issu MPS Giro (N3               |         | 12885 Cost nettp | 9569   | 0 79.7675               | 8 763296              | 7.976758        | 0 Charge         |
| 29 04-14-202                            | 1234 Test            | 2023                                                         | 4 Issuer Fee | Other Issu MPS Giro (N3               |         | 12271 Envelope   | 402    | 0 1251.58               | 5 503137              | 125.1585        | 0 Charge         |
| 30 04-14-202                            | 1234 Test            | 2023                                                         | 4 Issuer Fee | Other Issu MPS Bill P N0              |         | 13069 B2B elnvo  | 9880   | 0 31.8963               | 6 315136              | 3.189636        | 0 Charge         |
| 31 04-14-202:                           | 1234 Test            | 2023                                                         | 4 Issuer Fee | Other Issu MPS FOI S N4               |         | 11518 NIBE Nett  | 1648   | 0 172.490               | 9 284265              | 17.24909        | 0 Charge         |
| 32 04-14-202                            | 1234 Test            | 2023                                                         | 4 Issuer Fee | Other Issu MPS Giro N3                |         | 11150 e-mail me  | 9550   | 0 40.0107               | 9 382103              | 4.001079        | 0 Charge         |
| 33 04-14-202                            | 1234 Test            | 2023                                                         | 4 Issuer Fee | Other Issu MPS Giro (N3               |         | 11659 Brevgiro - | 1137   | 0 405.254               | 2 460774              | 40.52542        | 0 Charge         |
| 34 04-14-202                            | 1234 Test            | 2023                                                         | 4 Issuer Fee | Other Issu MPS Giro (N3               |         | 12799 Cost Posta | 2455   | 0 316.083               | 1 775984              | 31.60831        | 0 Charge         |
| 35 04-14-202                            | 1234 Test            | 2023                                                         | 4 Customer   | Other Cus MPS Reco N9                 |         | 10920 eGiro nun  | 1193   | 0 152.512               | 2 181947              | 15.25122        | 0 Charge         |
| 36 04-14-202                            | 1234 Test            | 2023                                                         | 4 Issuer Fee | Other Issu MPS Giro N3                |         | 13597 Delations  | 1737   | 0 460.400               | / /99716              | 46.04007        | 0 Charge         |
| 37 04-14-202                            | 1234 Test            | 2023                                                         | 4 issuer Fee | Other ISSUMPS GIFO (N3                |         | 11647 Brevgiro - | 6766   | 0 /6.7559               | 5 519331              | 7.675599        | 0 Charge         |
| 38 04-14-202                            | 1234 Test            | 2023                                                         | 4 Issuer Fee | Other Issumps Bill P NO               |         | 10000 ATC array  | 8163   | 0 81.3350               | 003938                | 8.133505        | 0 Charge         |
| 40 104 14 202                           | 1234 Test            | 2023                                                         | 4 Customer   | Other Cus MPS BillpaN0                |         | 10148 oCirc trop | /845   | 0 126.433               | 5 5518/4              | 7.000086        | 0 Charge         |
| 40 04-14-202                            | 1234 Test            | 2023                                                         | 4 Customer   | Other Los MPS Reco N9                 |         | 12446 Bot m/on   | 9330   | 0 257.56                | 0 001505<br>0 509314  | 25 7569         | 0 Charge         |
| 42 04-14-202                            | 1234 Test            | 2023                                                         | 4 Issuer Fee | Other Issu MPS Bill P NO              |         | 10162 Autopiro   | 4799   | 0 200 299               | 5 961517              | 20.03995        | 0 Charge         |
| 43 04-14-202                            | 1234 Test            | 2023                                                         | 4 Customer   | Other Cus MPS Bank N2                 |         | 13342 Archived I | 4171   | 0 46,2574               | 9 192940              | 4.625749        | 0 Charge         |
|                                         |                      | 2020                                                         | - sustonici  | a start and a start of a start of the |         | South Provident  |        | 40.2374                 | 40                    |                 | o churge         |

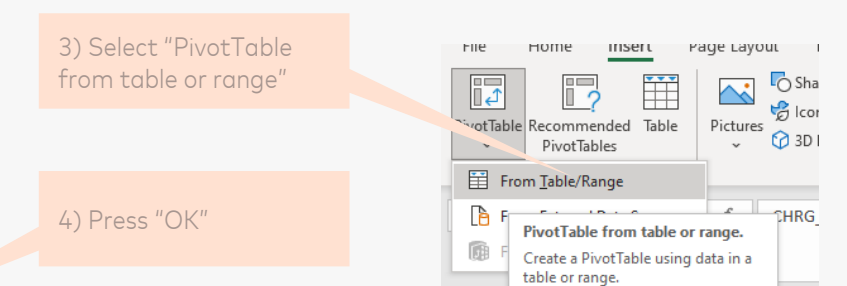

©2023 Mastercard. Proprietary and Confidentic

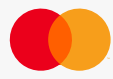

/ Not cat

#### Setup pivot table to structure data

#### Convert output into aggregated data in pivot table for "copy/paste" on similar setup

| PivotTable Fields × ×<br>Choose fields to add to report: • • • • • • • • • • • • • • • • • • •                                                                                                    | Drag fields between areas belo<br>▼ Filters<br>■ Rows<br>GL_CO_NUM ▼                                                                            | w:<br>Σ Values<br>Σ Values<br>Σ Values<br>Σ Values<br>Sum of QTY_NUM | Values         Im of QTY_NUM         Im of QTY_NUM         Im of QTY_NUM         Im of QTY_NUM         Im of C1's_AMT_L         Drag fields between areas be<br>Work to Bradients         Move Up<br>Move to Report Filter         Im Move to Report Filter         Im Move to Report Filter      < | Ire not<br>and<br>Id<br>Select |
|----------------------------------------------------------------------------------------------------|----------------------------------------------------------------------------------------------------|----------------------------------------------------------------------|----------------------------------------------------------------------------------------------------|--------------------------------|
| CHRE_TYPE<br>More Tables<br>Trag fields betweer areas below:<br>▼ Filters<br>Clumns<br>Z Values<br>Values<br>Sum of QTY_NUM<br>Sum of QTY_NUM<br>Sum of CHRE_AMT_L ▼<br>Sum of TAX_AMT_LOC ▼<br>CURR_CD_ALPHA ▼ | SERV_CD   FEE_SUB_CAT  FEE_SUB_CAT  CLLCT_MTHD_CD  BILL_EVENT_ID  BILL_EVENT_DESC  CURR_CD_ALPHA  3) Ensure field in  "Values" are set to "Sum" | Sum of TAX_AMT_LOC                                                   | CURR_CD_ALPHA                                                                                                    |                                |

### Clean up standard output from pivot table

| AutoSave 💽 🗑 🌱 🌱 🔍 PBRC sample file                          | le.csv 🗸 🔎 Search                                                                                                    |                                                | 🛕 Larsen, Kjell Magnus 📧 — 🗗 🗙                                           | 1) Oliali incida "Divet  |
|--------------------------------------------------------------|----------------------------------------------------------------------------------------------------|------------------------------------------------|--------------------------------------------------------------------------|--------------------------|
| File Home Insert Page Layout Formulas Data Review View       | Automate Smart View Help PivotTable An                                                                                                    | lyze Design                                    | 두 Comments 년 Share ~                                                     | I) Click Inside Pivot    |
| Subtotals Grand Roys Blank Column Headers Banded Columns     |                                                                                                    |                                                |                                                                          | table"                   |
| Layo byte Options                                            | PivotTable Styles                                                                                                    |                                                | ^                                                                        |                          |
| B5 T                                                         |                                                                                                    |                                                | ^                                                                        |                          |
| Shgw in Outline Form                                         |                                                                                                    |                                                |                                                                          |                          |
| 🖉 Not set 🛛 🗒 Show in Tabular Form                           | Public Restricted Confidential                                                                                                    | Highly Confidential                            | * DivetTable Fields V X                                                  |                          |
| 4                                                            | 8 C                                                                                                    | DE                                             | G H I J K I                                                              | 2) Select "Design"       |
| 1 Repeat All Item Labels                                     |                                                                                                    |                                                | Choose fields to add to report:                                          | 2) 001000 D001g11        |
| 2                                                            |                                                                                                    |                                                |                                                                          |                          |
| 3 Row Labels                                                 | Sum of QTY_NUM Sum of BILL_RATE Sum of<br>Sum of QTY_NUM Sum of BILL_RATE Sum of<br>Sum of QTY_NUM SUM OF<br>Sum of QTY_NUM SUM OF<br>Sum of QTY_NUM SUM OF<br>Sum of QTY_NUM SUM OF<br>Sum of QTY_NUM SUM OF<br>Sum of QTY_NUM SUM OF<br>Sum of QTY_NUM SUM OF<br>Sum of QTY_NUM SUM OF<br>Sum of QTY_NUM SUM OF<br>Sum of QTY_NUM SUM OF<br>Sum of QTY_NUM SUM OF<br>SUM OF<br>SUM OF | Cinca_AMT_LOC Sum of thes                      | Search D                                                                 |                          |
| 4 Syg                                                        | 5959206 777034.0484                                                                                                    | 615224/73 57.28147318                          |                                                                          |                          |
| 5 elest                                                      | 5959206 777034.0484                                                                                                    | 615224773 57.28147318<br>615224773 57.28147318 |                                                                          |                          |
| 7                                                            | 2288720 196809 7614                                                                                                    | 233575880 0                                    | BILL VERY                                                                | 3) Select Report Lavout  |
| 8 BMPS Bill Payment - AutoGiro                               | 534556 50203.55198                                                                                                    | 53908725 0                                     |                                                                          |                          |
| 9 🗏 4                                                        | 534556 50203.55198                                                                                                    | 53908725 0                                     |                                                                          | & "Show in tabular       |
| 10 = 2023                                                    | 534556 50203.55198                                                                                                    | 53908725 0                                     |                                                                          |                          |
| 11 BAutoGiro                                                 | 526076 50152.2337                                                                                                    | 53473546 0                                     |                                                                          | form"                    |
| 12 = 10123                                                   | 9690 52.12652219                                                                                                    | 505106 0                                       | File Home Insert Page Layout Formulas Data Review View Automate          |                          |
| 13  BAutogiro - debitor monthly mandate fee                  | 9690 52.12652219                                                                                                    | 505106 0                                       |                                                                          |                          |
| 14 NOK                                                       | 9690 52.12652219                                                                                                    | 505106 0                                       | Row Headers Banded Rows                                                  |                          |
| 15 IIII28                                                    | 1466 637.0368349                                                                                                    | 933890 0                                       | Subtotals Grand Report Blank                                             |                          |
| 17 NOK                                                       | 1466 637.0368349                                                                                                    | 933896 0                                       | ✓ Totals      ✓ Layout      ✓ Rows      ✓ Column Headers  Banded Columns | 4) Select "Subtotals" -> |
| 18 = 10134                                                   | 2016 314.7852183                                                                                                    | 634607 0                                       | https://www.stable.Style.Ontions                                         |                          |
| 19 Autogiro - Creditor monthly agreement fee                 | 2016 314.7852183                                                                                                    | 634607 0                                       | Do Not Show Subtotals                                                    | "Do not show subtotals"  |
| 20 NOK                                                       | 2016 314.7852183                                                                                                    | 634607 0                                       |                                                                          |                          |
| 21 8 10138                                                   | 43958 994.0227385                                                                                                    | 2546985 0                                      |                                                                          |                          |
| 22  a Autogiro credit bank - trx without messages            | 43958 994.0227385                                                                                                    | 2546985 0                                      | Show all Subtotals at Bottom of Group                                    |                          |
| 23 NOK                                                       | 43958 994.0227385                                                                                                    | 2546985 0                                      |                                                                          |                          |
| 24 810139                                                    | 47726 2021.457742                                                                                                    | 4308696 0                                      | Show all Subtotals at Top of Group                                       |                          |
| 25 Autogro credit bank - trx with messages                   | 4//26 2021.45//42                                                                                                    | 4308696 0                                      |                                                                          | 5) Select Report Lavout  |
| 27 = 10162                                                   | 43926 1231 913911                                                                                                    | 4308050 0                                      | File Home Insert Page Layout Formulas                                    |                          |
| 28 BAutogiro - debitor mandate notification                  | 43926 1231,913911                                                                                                    | 4126331 0                                      | Include Filtered Items in Totals                                         | & Repeat item labels     |
| 29 NOK                                                       | 43926 1231.913911                                                                                                    | 4126331 0                                      | Row Headers                                                              |                          |
| 30 = 10168                                                   | 30728 1665.249874                                                                                                    | 4272157 0                                      | s Subtotals Grand Report Blank                                           |                          |
| 31  BAutogiro debet bank - trx without message creditor paid | 30728 1665.249874                                                                                                    | 4272157 0                                      | 7 Y Totals Y Layout Y Rows Y Column Headers                              |                          |
| 32 NOK                                                       | 30728 1665.249874                                                                                                    | 4272157 0                                      |                                                                          |                          |
| 33 12438                                                     | 12841 229.2559721                                                                                                    | 1446847 0                                      | PHE_SL Corport Form                                                      |                          |
| 34 Autogiro - Mastercard change of mandates                  | 12841 229.2559721                                                                                                    | 1446847 0                                      | Month E4                                                                 |                          |
| 35 NOK                                                       | 12841 229,2559721                                                                                                    | 1446847 0                                      | Year                                                                     |                          |
| 37 Autogiro credit bank - try without message creditor paid  | 31412 13908.13063                                                                                                    | 4463541 0                                      | Show in Outline Form                                                     |                          |
| 38 NOK                                                       | 31412 13908.13063                                                                                                    | 4463541 0                                      | BILF                                                                     |                          |
| 39 = 12442                                                   | 38013 2861.925766                                                                                                    | 3232161 0                                      | CLER V Not set                                                           |                          |
| 40 Autogiro credit bank - trx with message creditor paid     | 38013 2861.925766                                                                                                    | 3232161 0                                      | Show in Tapria Lo                                                        |                          |
| A1 NOK                                                       | 38013 2861 925766                                                                                                    | 3232161 0                                      |                                                                          |                          |
| Sneet2 PBRC sample file (+)                                  |                                                                                                    |                                                | 2 <u>Repeat All item Labels</u>                                          |                          |
| Ready 22 Accessibility: Unavailable                          |                                                                                                    |                                                | 4 4                                                                      |                          |
| 🗄 🔎 Skriv her for å søke 🛛 🜔 🗏 🔚 💵 🧿                         | 🤗 💽 📧 🥵 🎲 🥵                                                                                                    |                                                | 📥 10°C Mest skyt 5                                                       |                          |
|                                                              |                                                                                                    |                                                |                                                                          |                          |

#### Final step to filter on invoiced amounts only

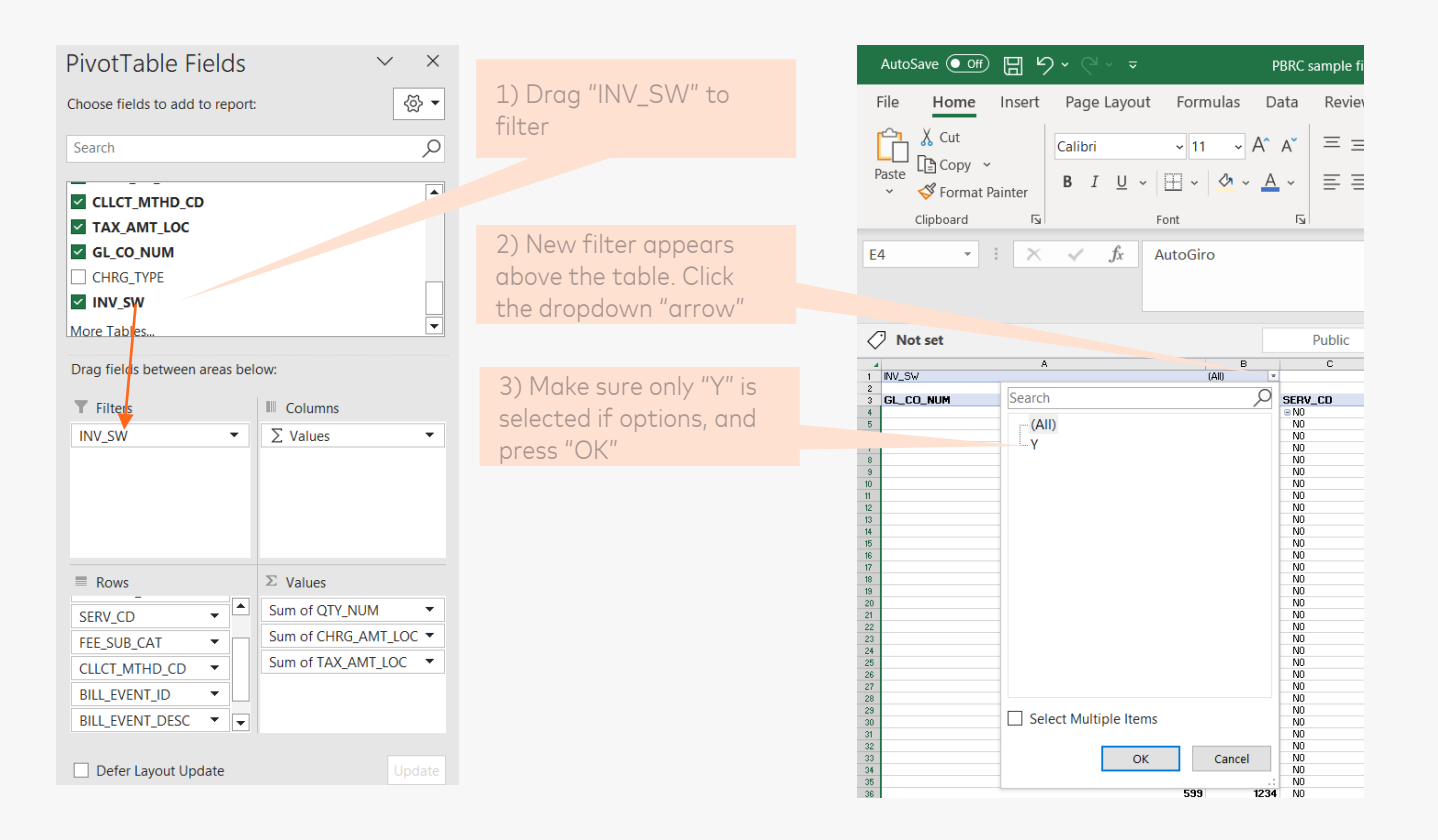

APRIL 24, 2023

## Finalize table for copy/paste

Data can now be copy/pasted into other reports

| GL_CO_NUM V | ACTIVITY_ICA 🔽 | SERV_CD | ✓ FEE_SUB_CAT               | ▼ CLLCT_MTHD_CD ▼ | BILL_EVENT_ID V BILL_EVENT_DESC                                                                                                    | CURR_CD_ALPHA   | Sum of QTY_NUM | Sum of CHRG_AMT_LOC Sum | of TAX_AMT_LOC |
|-------------|----------------|---------|-----------------------------|-------------------|----------------------------------------------------------------------------------------------------|-----------------|----------------|-------------------------|----------------|
| ∋ 599       | 1234           | N0      | MPS Bill Payment - AutoGiro | AutoGiro          | B 10123 B Autogiro - debitor monthly mandate fee                                                                                                    | NOK             | 27005          | 6751.25                 | 0              |
| 599         | 1234           | NO      | MPS Bill Payment - AutoGiro | AutoGiro          | 10128      Autogiro - manual registration mandates                                                                                                    | NOK             | 3              | 645                     | 0              |
| 599         | 1234           | NO      | MPS Bill Payment - AutoGiro | AutoGiro          | B 10134 Autogiro - Creditor monthly agreement fee                                                                                                    | NOK             | 70             | 3500                    | 0              |
| 599         | 1234           | NO      | MPS Bill Payment - AutoGiro | AutoGiro          | 10138 Autogiro credit bank - trx without messages                                                                                                    | NOK             | 26034          | 52068                   | 0              |
| 599         | 1234           | NO      | MPS Bill Payment - AutoGiro | AutoGiro          | 10139 Autogiro credit bank - trx with messages                                                                                                    | NOK             | 316            | 632                     | 0              |
| 599         | 1234           | NO      | MPS Bill Payment - AutoGiro | AutoGiro          | 10162      Autogiro - debitor mandate notification                                                                                                    | NOK             | 34             | 306                     | 0              |
| 599         | 1234           | NO      | MPS Bill Payment - AutoGiro | AutoGiro          | B 10168 B Autogiro debet bank - trx without message creditor paid                                                                                                    | NOK             | 210            | 420                     | 0              |
| 599         | 1234           | NO      | MPS Bill Payment - AutoGiro | AutoGiro          | B 12438      B Autogiro - Mastercard change of mandates     Compared to the second second s | NOK             | 2              | 430                     | 0              |
| 599         | 1234           | NO      | MPS Bill Payment - AutoGiro | AutoGiro          | 12441      Autogiro credit bank - trx without message creditor paid                                                                                                    | NOK             | 171            | 342                     | 0              |
| 599         | 1234           | NO      | MPS Bill Payment - AutoGiro | AutoGiro          | 12442      Autogiro credit bank - trx with message creditor paid                                                                                                    | NOK             | 195            | 390                     | 0              |
| 599         | 1234           | NO      | MPS Bill Payment - AutoGiro | AutoGiro          | 12443 Autogiro debet bank - trx with message                                                                                                    | NOK             | 180            | 360                     | 0              |
| 599         | 1234           | NO      | MPS Bill Payment - AutoGiro | AutoGiro          | I2444 Autogiro debetbank - trx without message                                                                                                    | NOK             | 8364           | 16728                   | 0              |
| 599         | 1234           | NO      | MPS Bill Payment - AutoGiro | AutoGiro          | B Autogiro debet bank - trx with message creditor paid     Compared bank - trx with message creditor paid     Compared bank - trx with message creditor paid     Compared bank - trx with message creditor paid     Compared bank - trx with message creditor paid     Compared bank - trx with message creditor paid     Compared bank - trx with message creditor paid     Compared bank - trx with message creditor paid     Compared bank - trx with message creditor paid     Compared bank - trx with message creditor     Compared bank - trx with message creditor     Compared bank - trx with message creditor     Compared bank - trx with message     Compared bank - trx     Compared bank - trx     Com | NOK             | 1052           | 2104                    | 0              |
| 599         | 1234           | NO      | MPS Bill Payment - AutoGiro | AutoGiro          | B 13589      B List L0202 - rejected assignments/transactions     C 1 + 100 + 100 | NOK             | 1081           | 6604.91                 | 0              |
| 599         | 1234           | NO      | MPS Bill Payment - AutoGiro | AutoGiro          | I3591 BList L1102 - settled Autogiro assignments                                                                                                    | NOK             | 336            | 2052.96                 | 0              |
| 599         | 1234           | NO      | MPS Bill Payment - AutoGiro | AutoGiro          | 13595 List L1121 - creditor Autogiro mandate status list                                                                                                    | NOK             | 48             | 293.28                  | 0              |
| 599         | 1234           | NO      | MPS Bill Payment - AutoGiro | AutoGiro          | I9031A Adjustment AutoGiro - bank agreement mandates w/out bank                                                                                                    | al. contri. NOK | 3              | -5193                   | 0              |
| 599         | 1234           | NO      | MPS Bill Payment - B2B      | AutoGiro          | 12108 B2B elnvoice klick & pay                                                                                                    | NOK             | 1525           | 2668.75                 | 0              |
| 599         | 1234           | NO      | MPS Bill Payment - B2B      | AutoGiro          | B2B elnvoice distr. of attachements                                                                                                    | NOK             | 14907          | 4472.1                  | 0              |
| 599         | 1234           | NO      | MPS Bill Payment - B2B      | AutoGiro          | B2B eInvoice webinvoice against anonther solution     Section     Sec | NOK             | 414            | 1449                    | 0              |
| 599         | 1234           | NO      | MPS Bill Payment - B2B      | AutoGiro          | B2B eInvoice PEPPOL utgoing transaction     Section     Section     S | NOK             | 21854          | 2185.4                  | 0              |
| 599         | 1234           | NO      | MPS Bill Payment - B2B      | AutoGiro          | B2B eInvoice PEPPOL inngoing transaction     Section     Section      | NOK             | 1883           | 753.2                   | 0              |
| 599         | 1234           | NO      | MPS Bill Payment - B2B      | AutoGiro          |                                                                                                    | NOK             | 2              | 0.02                    | 0              |
| 599         | 1234           | NO      | MPS Bill Payment - B2B      | AutoGiro          | 20688      B2B elnvoice sender in bank network                                                                                                    | NOK             | 681            | 68.1                    | 0              |
| 599         | 1234           | NO      | MPS Bill Payment - B2B      | AutoGiro          | 20689      B2B eInvoice receiver in bank network                                                                                                    | NOK             | 120            | 12                      | 0              |
| 599         | 1234           | NO      | MPS Bill Payment - B2B      | AutoGiro          | B28 eInvoice webinvoice to bank network                                                                                                    | NOK             | 40             | 140                     | 0              |
| 599         | 1234           | NO      | MPS Bill Payment - B2C      | AutoGiro          | B2C eFaktura Payment Claim                                                                                                    | NOK             | 3755964        | 3079890.48              | 0              |
| 599         | 1234           | NO      | MPS Bill Payment - B2C      | AutoGiro          | B2C eFaktura Invoice Archive                                                                                                    | NOK             | 265065         | 132532.5                | 0              |

The following items needs to be added manually to replicate the setup of the received reports

- Customer name
- Service code (Bill Payment)
- Year
- Month
- Rate\* (Amount / Volume)

<sup>\*</sup> Rate is available in data extract - but becomes incorrect when aggregating

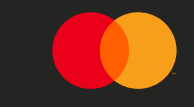

# Norsk Versjon

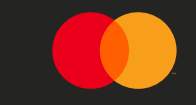

Datauttrekk og konvertering fra .csv til .xlsx

#### Datauttrekk og konvertering fra .csv til .xlsx

MCBS Invoice Details \*

Add

Trykk på "Add/Remove columns"

2: Velg følgende bokser

- Activity ICA •
- Billing date
- Billing event
- Charge amount
- Charge type
- Collection method code
- Currency •
- Event description •
- Fee Subcategory •
- GL Company number
- Invoiced flag •
- Quantity
- Rate •
- Service code
- Tax amount local
- Total Charge

| d/Remove Columns  Limit of 300 rows for display below | v          |                          |                                     |              |            |               |                      |
|-------------------------------------------------------|------------|--------------------------|-------------------------------------|--------------|------------|---------------|----------------------|
|                                                       | pe         | Fee Category             | Fee Subcategory                     | Service Code | Tier Event | Billing Event | Even* Jescription    |
| Search                                                |            |                          |                                     |              |            |               |                      |
| Select All                                            | mer Fees   | Other Customer Services  | MPS Bill Payment - B2C              | NO           |            | 10142         | B2C eFaktura Pay     |
| Activity ICA                                          | mer Fees   | Other Customer Services  | MPS Reconciliation - Egiro          | N9           |            | 14160         | egiro . Assignment   |
| Billable ICA                                          | mer Fees   | Other Customer Services  | MPS Billnovment - AvtoleGiro        | NO           |            | 2             | Sufficient funds co  |
| ✓ Billing Date                                        | incr r ccs | other costonier services | in o bilpdynene viveacono           | 140          |            |               | Sofficience Fondo de |
| ✓ Billing Event                                       | Fees       | Other Issuing Services   | MPS Reconciliation - OCR giro       | N9           |            | 17207         | OCR - registration   |
| 🗹 Charge Amount                                       | Fees       | Other Issuing Services   | MPS Giro & Dist - Papirdistribusjon | N1           |            | 22368         | Print - basic        |
| 🗹 Charge Type                                         | Fees       | Other Issuing Services   | MPS Giro & Dist - NetShare NO       | N3           |            | 12772         | Nettpost closing s   |
| Collected Flag                                        | <b>F</b>   |                          | MDC DIN Develop 1000                | 10           |            | 120024        |                      |
| <ul> <li>Collection Method Code</li> </ul>            | rees       | Other issuing Services   | MPS BII Payment - B2B               | NU           |            | 12092A        | Adjustment B2B e     |
| Apply                                                 | Fees       | Other Issuing Services   | MPS Giro & Dist - Papirdistribusjon | N3           |            | 13597         | Delations due date   |
| Apply Reset                                           | mer Fees   | Other Customer Services  | MPS Billpayment - AvtaleGiro        | NO           |            | 13004         | Elektronic signing   |

Klikk på "Export"

Fil er lagret på standard mappe for nedlasting

Collapse 🛓

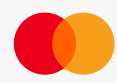

#### Konverter fra CSV (en kolonne) til flere kolonner (1/2)

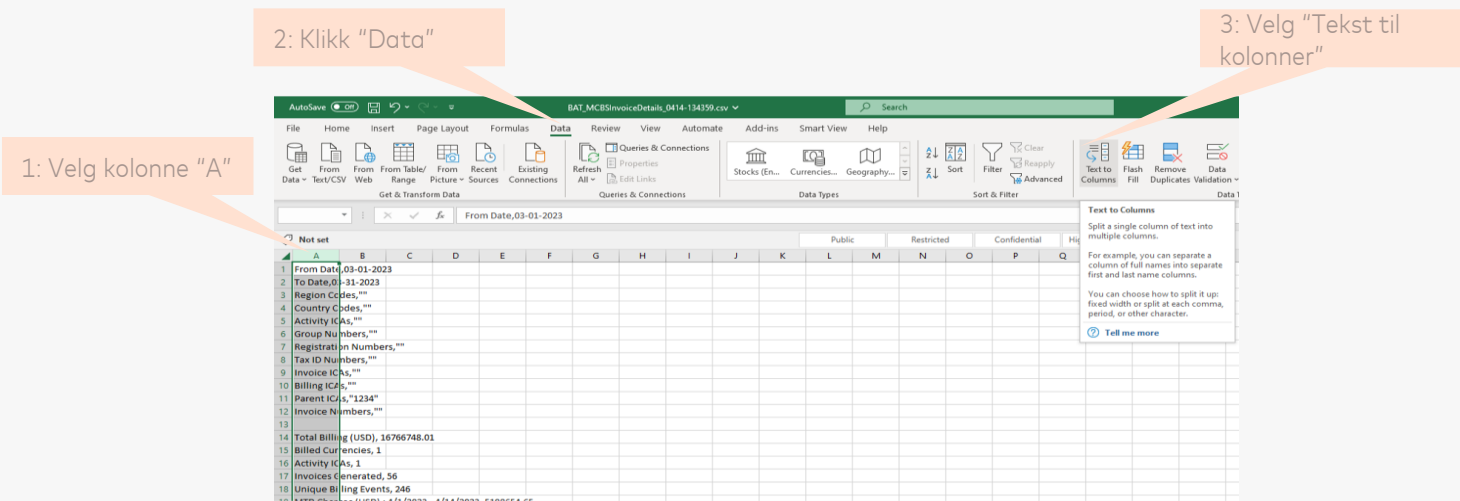

#### Åpne .csv filen fra område den er lastet ned på

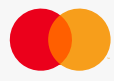

#### Konverter fra CSV (en kolonne) til flere kolonner (2/2)

| Velg "Delimited" I det<br>første vinduet                                                                                                    | Velg "Komma" I det<br>andre vinduet                                                                                                    | Trykk: Ferdig                                                                                                    | 1                                                                                              |
|----------------------------------------------------------------------------------------------------|----------------------------------------------------------------------------------------------------|----------------------------------------------------------------------------------------------------|------------------------------------------------------------------------------------------------|
| Convert       Columns Wizard - Step 1 of 3       ?         The Text       ind has determined that your data is Delimited.       If this is - ect, choose Next, or choose the data type that best describes your data.         Original Jata type       Choose Next, or choose the data type that best describes your data.       Image: Choose Next, or choose the data type that best describes your data.         Image: Original Jata type       Choracters such as commas or tabs separate each field.       Image: Original Jata type         Image: Original Jata type       Choracters such as commas or tabs separate each field.       Image: Original Jata type         Image: Original Jata type       Choracters such as commas or tabs separate each field.       Image: Original Jata type         Image: Original Jata type       Choracters such as commas or tabs separate each field.       Image: Original Jata type         Image: Original Jata type       Choracters such as commas or tabs separate each field.       Image: Original Jata type         Image: Original Jata type       Fields are aligned in columns with spaces between each field.       Image: Original Jata type         Image: Original Jata type       Fields are aligned in columns with spaces between each field         Image: Original Jata type       Fields are aligned in columns with spaces between each field         Image: Original Jata type       Image: Original Jata type       Image: Original Jata type         Image: Orim Date, Original Jata | ×     onvert Text to Columns Wizar       is screen lets you set the delim       the preview below.       *       *       *       *       *       *       *       *       *       *       *       *       *       *       *       *       *       *       *       *       *       *       *       *       *       *       *       *       *       *       *       *       *       *       *       *       *       *       *       *       *       *       *       *       *       *       *       *       *       *       *       *       *       *       *       *       *       *       *       *       *       *    < | d - Step 2 of 3<br>iters your data contains. You can see how your<br>ected<br>consecutive delimiters as one<br>file:<br>Cancel < Back<br>Cancel < Back<br>Entite CHRG<br>placer 1227 0<br>0.27791361 | Tekst er nå splittet fra en<br>kolonne til flere kolonner<br>og kan nå lagres som .xlxs<br>fil |

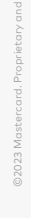

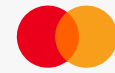

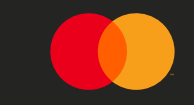

# Aggreger data ved bruk av pivottabell

### Lag pivot output basert på data tabell

#### Filen inkluderer data pr dag som må aggregeres til måned

| AutoSave 💽       | 🛥 🗄 २- ९            | l~ ⇒           | PBRC sample file.cs                                                        | sv 🗸                | D Sea                | rch                     |                                 |                  |
|------------------|---------------------|----------------|----------------------------------------------------------------------------|---------------------|----------------------|-------------------------|---------------------------------|------------------|
| File Hom         | ie Insert Pa        | ge Layout Form | nulas Data Review View                                                     | Automate Smart View | Help                 |                         |                                 |                  |
| PivotTable Reco  | mmended Table       | Picture        | Screenshot *                                                               | Recommended         | ~ Ш~ Ц~ @<br>- Ц ~ № | PivotChart Elements     | Chart Data Capture<br>% Percent |                  |
| ~ Piv            | otTables            | - Mode         | els ~ ÓJ My Add-ins                                                        | Charts              | * <u>11</u> *        | ~ <b>v</b>              | <b>=</b> ~                      | Map ~            |
| Tai              | bles                | 16             | Add-ins                                                                    |                     | Charts               |                         | think-cell                      | Tours Sparkli    |
| A21              | - : ×               | fx CHRG_DT     |                                                                            |                     |                      |                         |                                 |                  |
|                  |                     |                |                                                                            |                     |                      |                         |                                 |                  |
|                  |                     |                |                                                                            |                     |                      |                         |                                 |                  |
| Not set          |                     |                |                                                                            |                     |                      | Restricted              | Confidential Highly             | Confidential     |
| A                | B C                 | D E            | E ON T LL                                                                  | ° // //             | M                    | N O                     | P Q                             | R S              |
| 4 Country Co     | des                 |                | – – 2) Frykk p                                                             | od "Insert"         |                      |                         |                                 |                  |
| 5 Activity ICA   | As                  |                |                                                                            |                     |                      |                         |                                 |                  |
| 6 Group Num      | nbers               |                |                                                                            |                     |                      |                         |                                 |                  |
| 7 Registration   | n Numbers           |                |                                                                            |                     |                      |                         |                                 |                  |
| 8 Tax ID Num     | nbers               |                |                                                                            |                     |                      | PivotTable from table   | or range                        | ? X              |
| 9 Invoice ICA    | s                   |                |                                                                            |                     |                      | Select a table or range |                                 |                  |
| 10 Billing ICAs  |                     |                |                                                                            |                     |                      | Table/Range: PBRC       | sample file'ISAS21:SSS43        | Ť                |
| 12 Invoice Nu    | mhorr               |                |                                                                            |                     |                      | Choose where you war    | t the PivotTable to be place    | d                |
| 13               | libers              |                |                                                                            |                     |                      | New Worksheet           |                                 | L.               |
| 14 Total Billing | e (USD)             |                | 1) Merkalle                                                                | cellene             |                      | Existing Workshe        | et                              |                  |
| 15 Billed Curre  | encies              |                |                                                                            |                     |                      | Location:               |                                 | Ť                |
| 16 Activity ICA  | \s                  |                |                                                                            |                     |                      | -                       |                                 |                  |
| 17 Invoices Ge   | enerated            |                |                                                                            |                     |                      |                         | 0                               | K Cancel         |
| 18 Unique Bill   | ing Events          |                |                                                                            |                     |                      |                         |                                 |                  |
| 19 MTD Charge    | es (USD) : 4/1/2023 | - 4/17/2023    |                                                                            |                     |                      |                         |                                 |                  |
| 20               |                     |                |                                                                            |                     |                      |                         |                                 |                  |
| 21 CHRG_DT A     | ACTIVITY_Custome    | r Year Month   | FEE_TYPE_FEE_CAT_(FEE_SUB_(SEF                                             | RV_CD BILL_EVE      | BILL_EVEN QTY_NUN    | TRAN_AMBILL_RATE        | CHRG_AM CHRG_AM T               | AX_AMT_CHRG_TYPE |
| 22 04-14-202     | 1234 Test           | 2023           | 4 Customer Other Cus MPS Bill P No<br>4 Issuer Fac Other Issu MPS Giro IN2 | 22073               | B2C eFakt 4339       | 0 192.3337              | 834530 19.23337                 | 0 Charge         |
| 24 04-14-202     | 1224 Test           | 2023           | 4 Customer Other Cus MPS Billo: NO                                         | 1019                | ATG Trans 200        | 0 1396 646              | 516065 139 6646                 | 0 Charge         |
| 25 04-14-202     | 1234 Test           | 2023           | 4 Customer Other Cus MPS Bill P N0                                         | 1923                | B2C eFakt 277        | 0 1337.733              | 370552 133,7733                 | 0 Charge         |
| 26 04-14-202     | 1234 Test           | 2023           | 4 Issuer Fee Other Issu MPS Bill P N0                                      | 1013                | Autogiro c 8882      | 0 0.661                 | 5871 0.0661                     | 0 Charge         |
| 27 04-14-202     | 1234 Test           | 2023           | 4 Issuer Fee Other Issu MPS Bill P N0                                      | 1244                | Autogiro c 2785      | 0 79.4061               | 221146 7.94061                  | 0 Charge         |
| 28 04-14-202     | 1234 Test           | 2023           | 4 Issuer Fee Other Issu MPS Giro N3                                        | 1288                | Cost nette 9569      | 0 79.76758              | 763296 7.976758                 | 0 Charge         |
| 29 04-14-202     | 1234 Test           | 2023           | 4 Issuer Fee Other Issu MPS Giro (N3                                       | 1227                | Envelope 402         | 0 1251.585              | 503137 125.1585                 | 0 Charge         |
| 30 04-14-202     | 1234 Test           | 2023           | 4 Issuer Fee Other Issu MPS Bill P N0                                      | 1306                | B2B elnvo 9880       | 0 31.89636              | 315136 3.189636                 | 0 Charge         |
| 31 04-14-202:    | 1234 Test           | 2023           | 4 Issuer Fee Other Issu MPS FOI S N4                                       | 1151                | NIBE Nett 1648       | 0 172.4909              | 284265 17.24909                 | 0 Charge         |
| 32 04-14-202     | 1234 Test           | 2023           | 4 Issuer Fee Other Issu MPS Giro N3                                        | 1115                | e-mail me 9550       | 0 40.01079              | 382103 4.001079                 | 0 Charge         |
| 33 04-14-202     | 1234 Test           | 2023           | 4 Issuer Fee Other Issu MPS Giro (N3                                       | 1165                | Brevgiro - 1137      | 0 405.2542              | 460774 40.52542                 | 0 Charge         |
| 34 04-14-202     | 1234 Test           | 2023           | 4 Issuer Fee Other Issu MPS Giro IN3                                       | 1279                | COST POSTA 2455      | 0 316.0831              | 101047 15 25122                 | 0 Charge         |
| 36 04-14-202     | 1234 Test           | 2023           | 4 Lissuer Fee Other Issu MPS Reco N9                                       | 1092                | Delations 1727       | 0 152.5122              | 799716 46 04007                 | 0 Charge         |
| 37 04-14-202     | 1234 Test           | 2023           | 4 Issuer Fee Other Issu MPS Giro IN3                                       | 1164                | Brevgiro - 6766      | 0 76,75599              | 519331 7.675599                 | 0 Charge         |
| 38 04-14-202     | 1234 Test           | 2023           | 4 Issuer Fee Other Issu MPS Bill P NO                                      | 1521                | B2B elnvo 8163       | 0 81,33505              | 663938 8.133505                 | 0 Charge         |
| 39 04-14-202     | 1234 Test           | 2023           | 4 Customer Other Cus MPS Billor NO                                         | 1898                | ATG agree 7845       | 0 126.4339              | 991874 12.64339                 | 0 Charge         |
| 40 04-14-202     | 1234 Test           | 2023           | 4 Customer Other Cus MPS Reco N9                                           | 1014                | eGiro tran 9330      | 0 70.90086              | 661505 7.090086                 | 0 Charge         |
| 41 04-14-202     | 1234 Test           | 2023           | 4 Issuer Fee Other Issu MPS Bill P N0                                      | 1244                | Bet m/en 1977        | 0 257.569               | 509214 25.7569                  | 0 Charge         |
| 42 04-14-202     | 1234 Test           | 2023           | 4 Issuer Fee Other Issu MPS Bill P N0                                      | 1016                | Autogiro - 4798      | 0 200.3995              | 961517 20.03995                 | 0 Charge         |
| 43 04-14-202     | 1234 Test           | 2023           | 4 Customer Other Cus MPS Bank N2                                           | 1334:               | Archived   4171      | 0 46.25749              | 192940 4.625749                 | 0 Charge         |

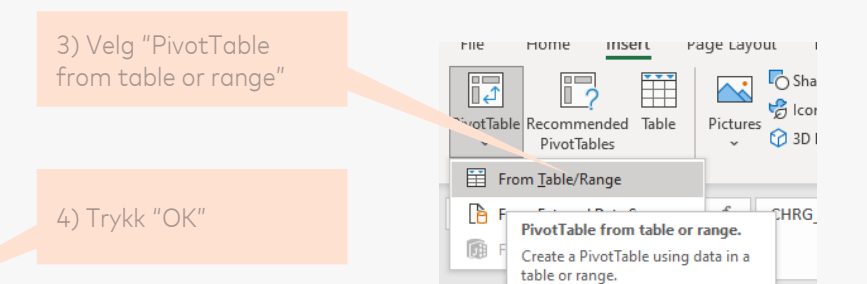

/ Not cat

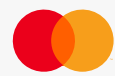

## Definer pivot tabellen for å strukturere data

Konverter daglige data til aggregerte tall for måneden

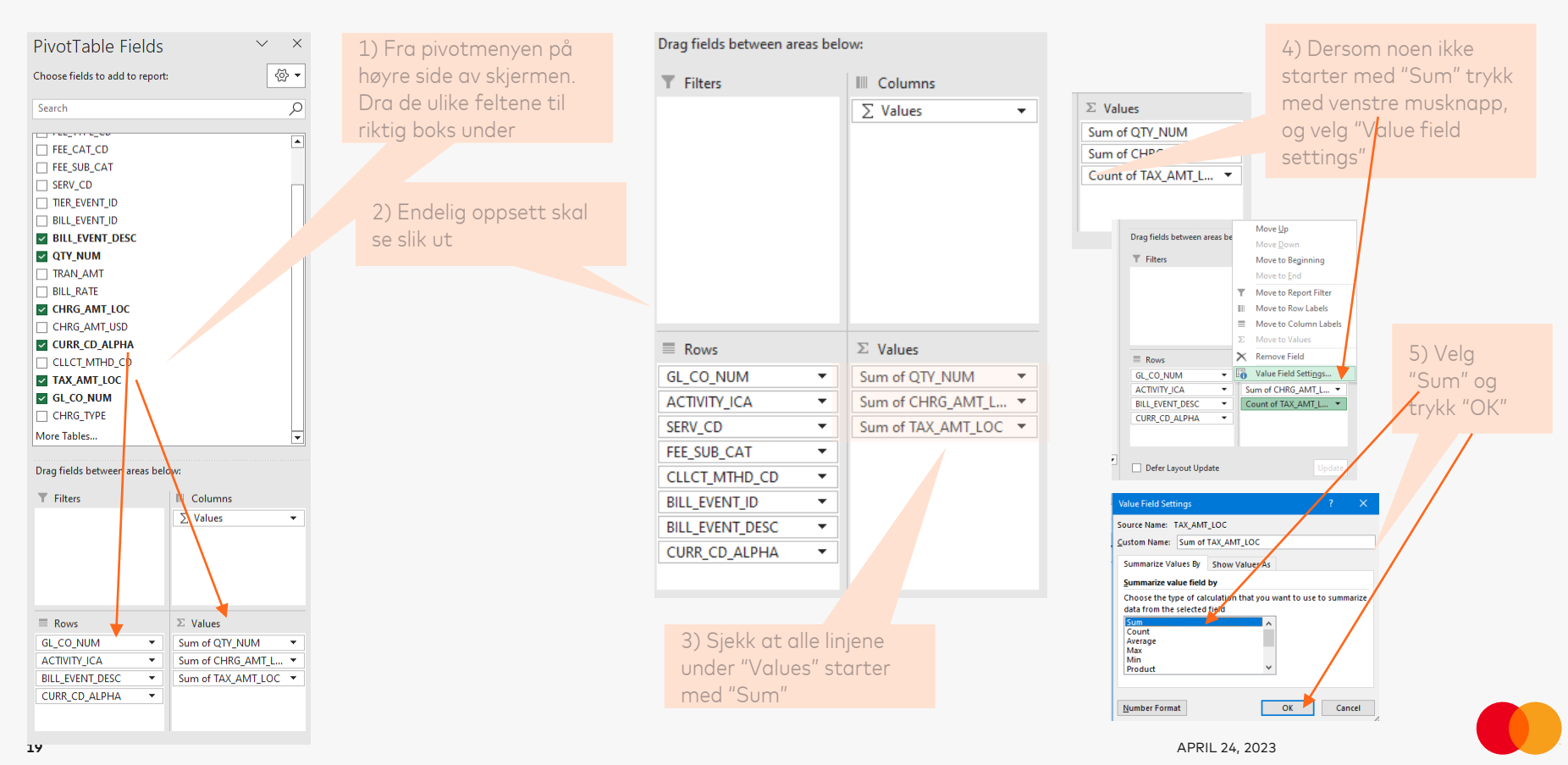

#### Formater pivot tabellen til korrekt format (1/2)

| AutoSave 💽 🗑 🌱 🌱 🗧 🤊 PBRC sample file.                                                                                                    | Scov ❤ 🖉 Search                          |                                | 🛕 Larsen, Kjell Magnus 🔢 🗖 🗕 🔿 🗙                                | 1) Tayly ready constra       |
|----------------------------------------------------------------------------------------------------|------------------------------------------|--------------------------------|-----------------------------------------------------------------|------------------------------|
| File Home Insert Page Layout Formulas Data Review View                                                                                                    | Automate Smart View Help PivotTable Ana  | ze Design                      | 모 Comments 년 Share 👻                                            | I) HYKK med venstre          |
| Subtable Grand Report Blank Column Headers Banded Columns                                                                                                    | Bundfahle Sbles                          |                                |                                                                 | musknapp inne I tabellen     |
| Show in Compact Form                                                                                                    | Provinance aques                         |                                |                                                                 |                              |
| B5 The second second se |                                          |                                |                                                                 |                              |
|                                                                                                    | Deble Destricted Confidential            | Math. Confidential             |                                                                 |                              |
| Show in Tabular Form                                                                                                    | Public Nestricted Contidential           | Pigny Conidential              | PivotTable T                                                    | 2) Vala"Decian"              |
| 1                                                                                                    |                                          |                                |                                                                 | z) veig Design               |
| 2 Bepeat All Item Labels                                                                                                    |                                          |                                |                                                                 |                              |
| 3 Row Labels                                                                                                    | Sum of QTY_NUM Sum of BILL_RATE Sum of C | IRG_AMT_LOC Sum of TAX_AMT_LOC | Search O                                                        |                              |
| 4 8 599 - Do Not Repeat Item Labels                                                                                                    | 5959206 777034.0484                      | 615224773 57.28147318          |                                                                 |                              |
| 5 STest                                                                                                    | 5959206 777034.0484                      | 615224773 57.28147318          |                                                                 |                              |
| 7 8 NO                                                                                                    | 2288720 196809.7614                      | 233575880 0                    | S BILL EVENT DESC                                               | 2) Vala Danast Lawayt 9      |
| 8 BMPS Bill Payment - AutoGiro                                                                                                    | 534556 50203.55198                       | 53908725                       | CTFINM<br>TRAN AMT                                              | 3) veig Report Layout &      |
| 9 🗏 4                                                                                                    | 534556 50203.55198                       | 53908725 0                     | P BUL SATE                                                      | "Charry in tale year formal" |
| 10 = 2023                                                                                                    | 534556 50203.55198                       | 539000                         | AutoSave 💽 🍘 🗒 🏷 🗸 マーク PBRC sample file.csv 🗸                   | Show in Labular form         |
| 11 AutoGiro                                                                                                    | 526076 50152.2337                        | 534/3546 0                     |                                                                 |                              |
| 13 Autorico - debitor monthly mandate fee                                                                                                    | 9690 52.12652219                         | 505106 0                       | File Home Insert Page Layout Formulas Data Review View Automate |                              |
| 14 NOK                                                                                                    | 9550 52.12652219                         | 505106 0                       |                                                                 |                              |
| 15 010128                                                                                                    | 1466 637.0368349                         | 933896 0                       | E E E E Kow Headers Banded Kows                                 |                              |
| 16 Autogiro - manual registration mandates                                                                                                    | 1466 637.0368349                         | 933896 0                       | Subtotals Grand Report Blank Column Headers Banded Columns      | 4) Vela "Subtotals" ->       |
| 17 NOK                                                                                                    | 1466 637.0368349                         | 933896 0                       | lotals Layout Rows                                              | T) Verg Subcocars >          |
| 18 = 10134                                                                                                    | 2016 314.7852183                         | 634607 0                       | Dr. Net Share Schedule                                          | "Do not show subtotals"      |
| 20 NOK                                                                                                    | 2016 314.7652183                         | 634607 0                       |                                                                 |                              |
| 21                                                                                                    | 43958 994.0227385                        | 2546985 0                      |                                                                 |                              |
| 22 BAutogiro credit bank - trx without messages                                                                                                    | 43958 994.0227385                        | 2546985 0                      | Show all Subtotals at Bottom of Group                           |                              |
| 23 NOK                                                                                                    | 43958 994.0227385                        | 2546985 0                      |                                                                 |                              |
| 24 B10139                                                                                                    | 47726 2021.457742                        | 4308696 0                      | Show all Subtotals at Top of Group                              |                              |
| 25 Autogro credit bank - trx with messages                                                                                                    | 4//26 2021.45//42                        | 4308696 0                      |                                                                 | 5) Vela "Report Layout"      |
| 27 = 10162                                                                                                    | 43926 1231.913911                        | 4126331 0                      | File Home Insert Page Layout Formulas                           |                              |
| 28 BAutogiro - debitor mandate notification                                                                                                    | 43926 1231.913911                        | 4126331 0                      |                                                                 | & "Repeat Item labels"       |
| 29 NOK                                                                                                    | 43926 1231.913911                        | 4126331 0                      | 5 S Now Headers                                                 |                              |
| 30 = 10168                                                                                                    | 30728 1665.249874                        | 4272157 0                      | 6 Subtotals Grand Report Blank Column Headers                   |                              |
| 31 Autogiro debet bank - trx without message creditor paid                                                                                                    | 30728 1665 249874                        | 42/215/ 0                      | 7 V Totals V Layout V Rows V Layout V Rows V                    |                              |
| 33 =12438                                                                                                    | 12841 229.2559721                        | 1446847 0                      | 8 PEESL Layou                                                   |                              |
| 34 BAutogiro - Mastercard change of mandates                                                                                                    | 12841 229.2559721                        | 1446847 0                      | Month Ed                                                        |                              |
| 35 NOK                                                                                                    | 12841 229.2559721                        | 1446847 0                      | Year                                                            |                              |
| 36 12441                                                                                                    | 31412 13908.13063                        | 4463541 0                      | CLLCT Show in Outline Form                                      |                              |
| 37 Autogiro credit bank - trx without message creditor paid                                                                                                    | 31412 13908.13063<br>21412 13908 13063   | 4463541 0                      | BILLE                                                           |                              |
| 39 == 12442                                                                                                    | 38013 2861.925766                        | 3232161 0                      | BILLE O Not set                                                 |                              |
| 40 Autogiro credit bank - trx with message creditor paid                                                                                                    | 38013 2861.925766                        | 3232161 0                      | Show in Tabriar Po                                              |                              |
| 41 NOK                                                                                                    | 38013 2861 925766                        | 3232161 0                      |                                                                 |                              |
| Sheet2 PBRC sample file (+)                                                                                                    |                                          | : (                            | 2 <u>Repeat Al</u> tem Labels                                   |                              |
| Ready The Accessibility: Unavailable                                                                                                    |                                          |                                | 4                                                               | 8                            |
| 🕂 🔎 Skriv her for å søke 🕟 🖽 🥫 🕡                                                                                                    | 🤗 💽 🔼 💁 🎲 🥵                              |                                | 10°C Mest skye 5                                                |                              |
|                                                                                                    |                                          |                                |                                                                 |                              |

#### Filtrer rapporten på kun fakturerte beløp

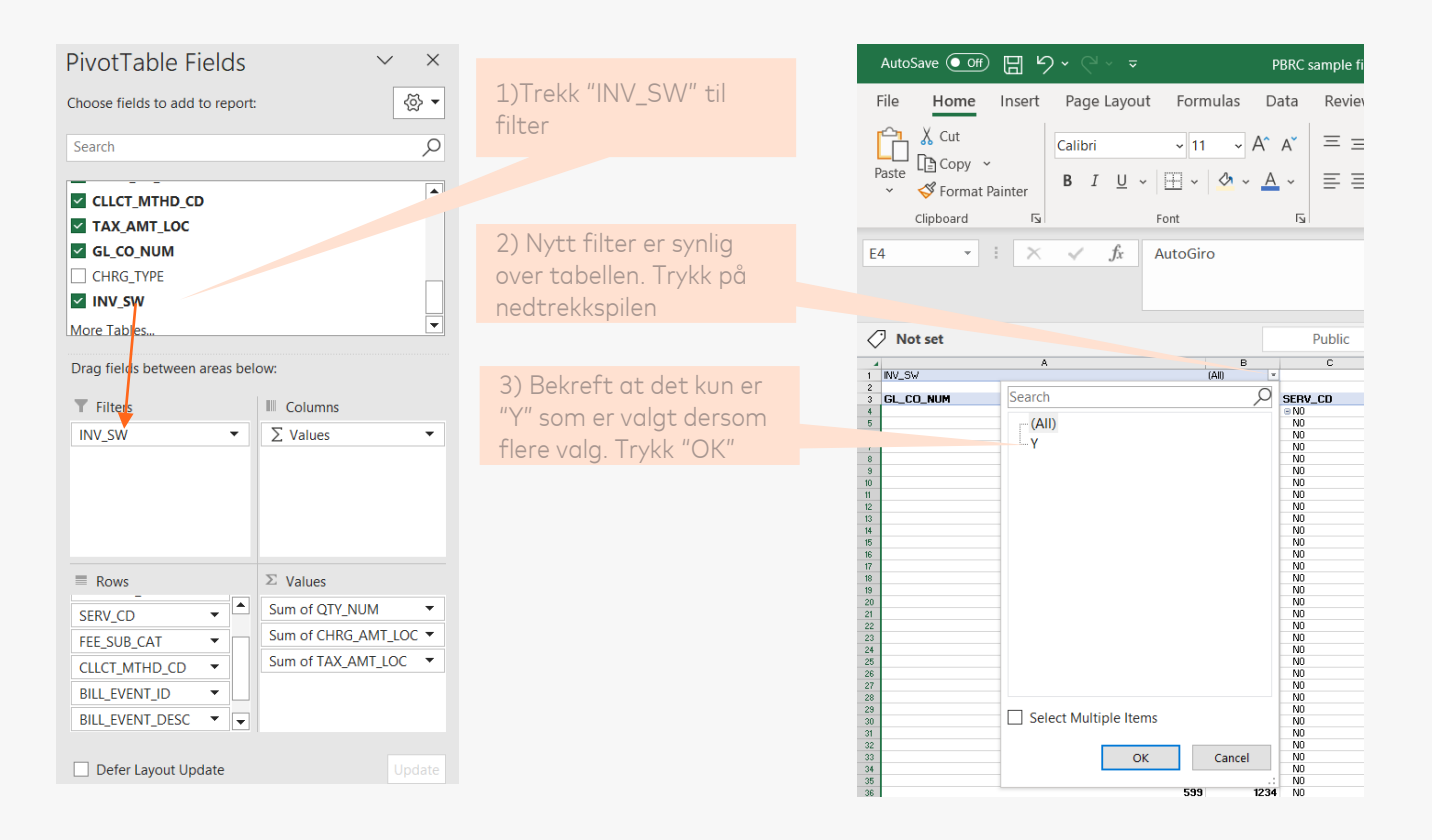

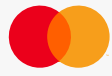

## Endelig tabell klar for bruk

Data kan nå kopieres inn i standardiserte rapporter

| GL_CO_NUM - AC | CTIVITY_ICA 💌 S | ERV_CD | ✓ FEE_SUB_CAT               | CLLCT_MTHD_CD | BILL_EVENT_ID * | BILL_EVENT_DESC                                                    | V CURR_CD_ALPHA | Sum of QTY_NUM | Sum of CHRG_AMT_LOC S | um of TAX_AMT_LOC |
|----------------|-----------------|--------|-----------------------------|---------------|-----------------|--------------------------------------------------------------------|-----------------|----------------|-----------------------|-------------------|
| ■ 599          | ■1234           | ∋ N0   | MPS Bill Payment - AutoGiro |               | B 10123         | Autogiro - debitor monthly mandate fee                             | NOK             | 27005          | 6751.25               | 0                 |
| 599            | 1234            | NO     | MPS Bill Payment - AutoGiro | AutoGiro      | B 10128         | ⊖Autogiro - manual registration mandates                           | NOK             | 3              | 645                   | 0                 |
| 599            | 1234            | NO     | MPS Bill Payment - AutoGiro | AutoGiro      | ⊟ 10134         | Autogiro - Creditor monthly agreement fee                          | NOK             | 70             | 3500                  | 0                 |
| 599            | 1234            | NO     | MPS Bill Payment - AutoGiro | AutoGiro      | ⊟ 10138         | ⊖Autogiro credit bank - trx without messages                       | NOK             | 26034          | 52068                 | 0                 |
| 599            | 1234            | NO     | MPS Bill Payment - AutoGiro | AutoGiro      | I0139           | ⊕Autogiro credit bank - trx with messages                          | NOK             | 316            | 632                   | 0                 |
| 599            | 1234            | NO     | MPS Bill Payment - AutoGiro | AutoGiro      | ⊟ 10162         | BAutogiro - debitor mandate notification                           | NOK             | 34             | 306                   | 0                 |
| 599            | 1234            | NO     | MPS Bill Payment - AutoGiro | AutoGiro      | ⊟ 10168         | ⊕Autogiro debet bank - trx without message creditor paid           | NOK             | 210            | 420                   | 0                 |
| 599            | 1234            | NO     | MPS Bill Payment - AutoGiro | AutoGiro      | ⊟ 12438         | ■Autogiro - Mastercard change of mandates                          | NOK             | 2              | 430                   | 0                 |
| 599            | 1234            | NO     | MPS Bill Payment - AutoGiro | AutoGiro      | B 12441         | Autogiro credit bank - trx without message creditor paid           | NOK             | 171            | 342                   | 0                 |
| 599            | 1234            | NO     | MPS Bill Payment - AutoGiro | AutoGiro      | ⊟ 12442         | ⊕ Autogiro credit bank - trx with message creditor paid            | NOK             | 195            | 390                   | 0                 |
| 599            | 1234            | NO     | MPS Bill Payment - AutoGiro | AutoGiro      | ⊟ 12443         | BAutogiro debet bank - trx with message                            | NOK             | 180            | 360                   | 0                 |
| 599            | 1234            | NO     | MPS Bill Payment - AutoGiro | AutoGiro      | □ 12444         | BAutogiro debetbank - trx without message                          | NOK             | 8364           | 16728                 | 0                 |
| 599            | 1234            | NO     | MPS Bill Payment - AutoGiro | AutoGiro      | □ 12445         | Autogiro debet bank - trx with message creditor paid               | NOK             | 1052           | 2104                  | 0                 |
| 599            | 1234            | NO     | MPS Bill Payment - AutoGiro | AutoGiro      | ■ 13589         | Elst L0202 - rejected assignments/transactions                     | NOK             | 1081           | 6604.91               | 0                 |
| 599            | 1234            | NO     | MPS Bill Payment - AutoGiro | AutoGiro      | B 13591         | BList L1102 - settled Autogiro assignments                         | NOK             | 336            | 2052.96               | 0                 |
| 599            | 1234            | NO     | MPS Bill Payment - AutoGiro | AutoGiro      | ■ 13595         | BList L1121 - creditor Autogiro mandate status list                | NOK             | 48             | 293.28                | 0                 |
| 599            | 1234            | NO     | MPS Bill Payment - AutoGiro | AutoGiro      | ∋ 19031A        | a adjustment AutoGiro - bank agreement mandates w/out bal. contrl. | NOK             | 3              | -5193                 | 0                 |
| 599            | 1234            | NO     | MPS Bill Payment - B2B      |               | B 12108         | B2B eInvoice klick & pay                                           | NOK             | 1525           | 2668.75               | 0                 |
| 599            | 1234            | NO     | MPS Bill Payment - B2B      | AutoGiro      | B 13020         | B2B eInvoice distr. of attachements                                | NOK             | 14907          | 4472.1                | 0                 |
| 599            | 1234            | NO     | MPS Bill Payment - B2B      | AutoGiro      | I3069           | B2B eInvoice webinvoice against anonther solution                  | NOK             | 414            | 1449                  | 0                 |
| 599            | 1234            | NO     | MPS Bill Payment - B2B      | AutoGiro      | B 15217         | B2B eInvoice PEPPOL utgoing transaction                            | NOK             | 21854          | 2185.4                | 0                 |
| 599            | 1234            | NO     | MPS Bill Payment - B2B      | AutoGiro      | ■ 15218         | B2B eInvoice PEPPOL inngoing transaction                           | NOK             | 1883           | 753.2                 | 0                 |
| 599            | 1234            | NO     | MPS Bill Payment - B2B      | AutoGiro      | ≅ 20686         | B2B elnvoice♦etablishment portal/nettbank                          | NOK             | 2              | 0.02                  | 0                 |
| 599            | 1234            | NO     | MPS Bill Payment - B2B      | AutoGiro      | ≅ 20688         | B2B elnvoice sender in bank network                                | NOK             | 681            | 68.1                  | 0                 |
| 599            | 1234            | NO     | MPS Bill Payment - B2B      | AutoGiro      | B 20689         | B2B eInvoice receiver in bank network                              | NOK             | 120            | 12                    | 0                 |
| 599            | 1234            | NO     | MPS Bill Payment - B2B      | AutoGiro      | B 20690         | B2B eInvoice webinvoice to bank network                            | NOK             | 40             | 140                   | 0                 |
| 599            | 1234            | NO     | MPS Bill Payment - B2C      | AutoGiro      | ⊟ 10142         | B2C eFaktura Payment Claim                                         | NOK             | 3755964        | 3079890.48            | 0                 |
| 599            | 1234            | NO     | MPS Bill Payment - B2C      | AutoGiro      | ⊟ 10143         | B2C eFaktura Invoice Archive                                       | NOK             | 265065         | 132532.5              | 0                 |
|                |                 |        |                             |               |                 |                                                                    |                 |                |                       |                   |

Følgende felter er ikke tilgjengelig som standard I PBRC og må legges inn manuelt

- Kundenavn
- Service code (Bill Payment)
- År
- Måned
- Pris\* (Beløp / Volum)

\*Pris er tilgjengelig på linjenivå I datauttrekk – men blir feil dersom man aggregerer opp pris linjen